つくばDBC スケジュール ~ 競技会情報 ~ クラブ情報 ~ HP講習 ~

## BBOペア戦のシングルエントリー手順

BBOのペアア戦にシングルエントリーする場合は、スタート15分前にはログイ ンします。

1)~3)のトーナメントリストから該当トーナメントを探すまでは、ペアエン トリーと同じです。

4)登録画面が出てきます。

詳細 エントリー (23 Max 80) パートナー紹介デ スク (0) 登録する 後12分でこのトーナメントはスタートします このトーナメントのエントリーはペア単位です パートナー 招待する

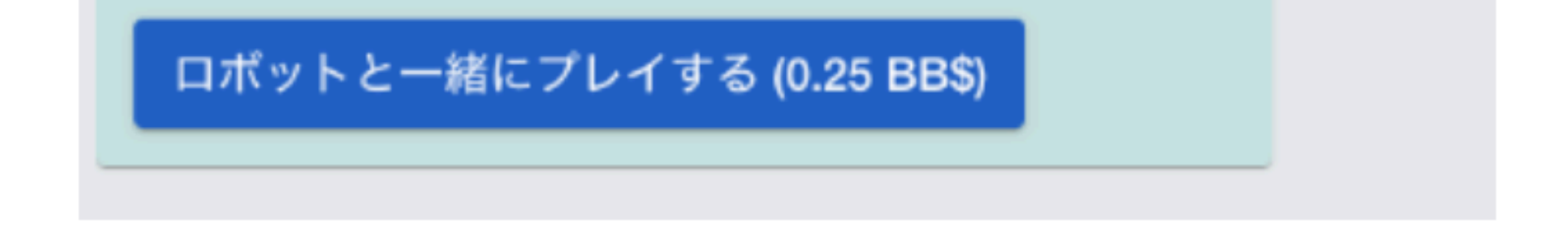

ここで、上のメニューの「パートナー紹介デスク」をクリックします。

5)パートナー紹介デスクの登録画面が出てきます。

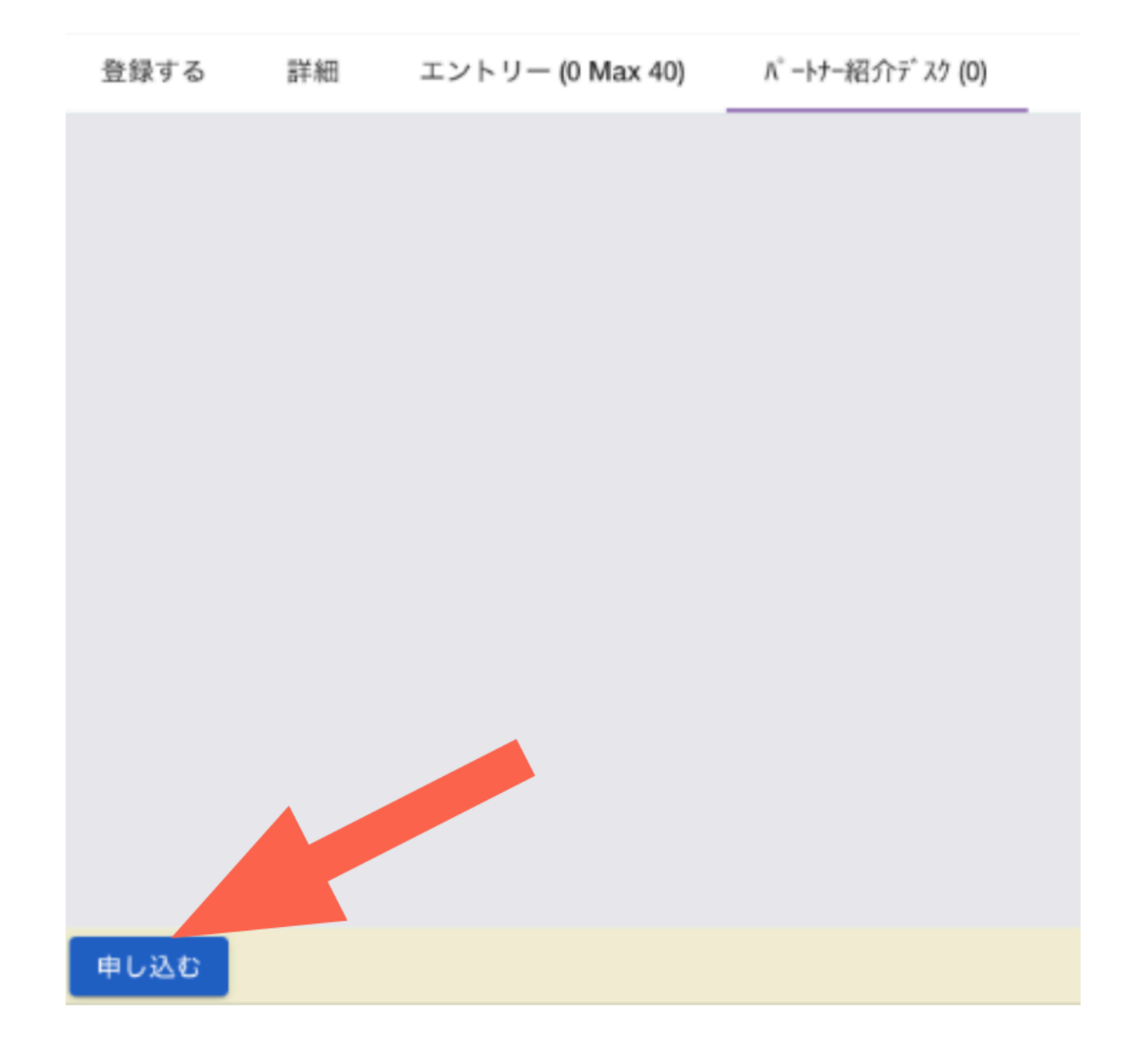

申し込むをクリックします。

6)パートナー紹介デスクに登録されます。

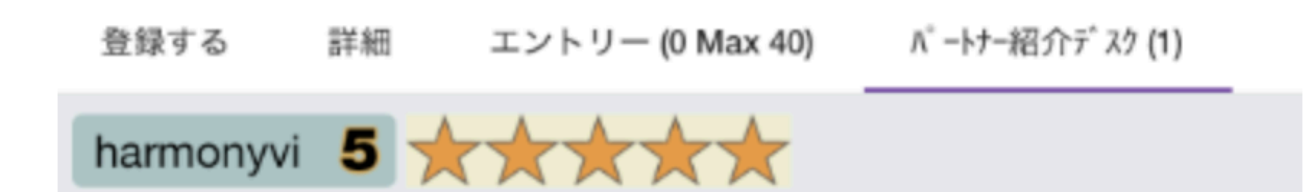

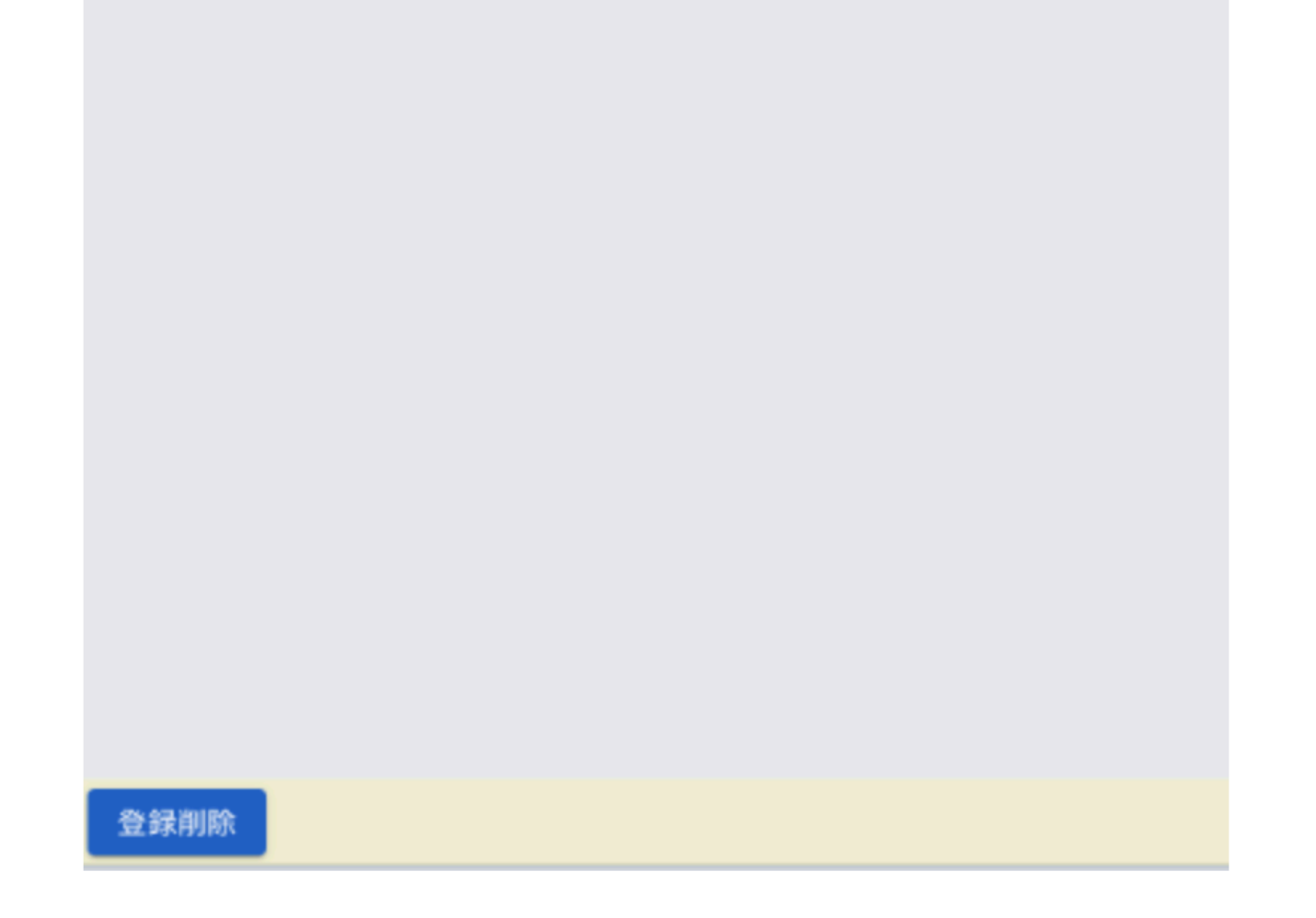

7) シングルエントリの人は、パートナ紹介デスクに登録済みの人を選んで「招 待する」をクリックするか、パートナー紹介デスクに登録して招待されるのを 待つ、のどちらかになります。

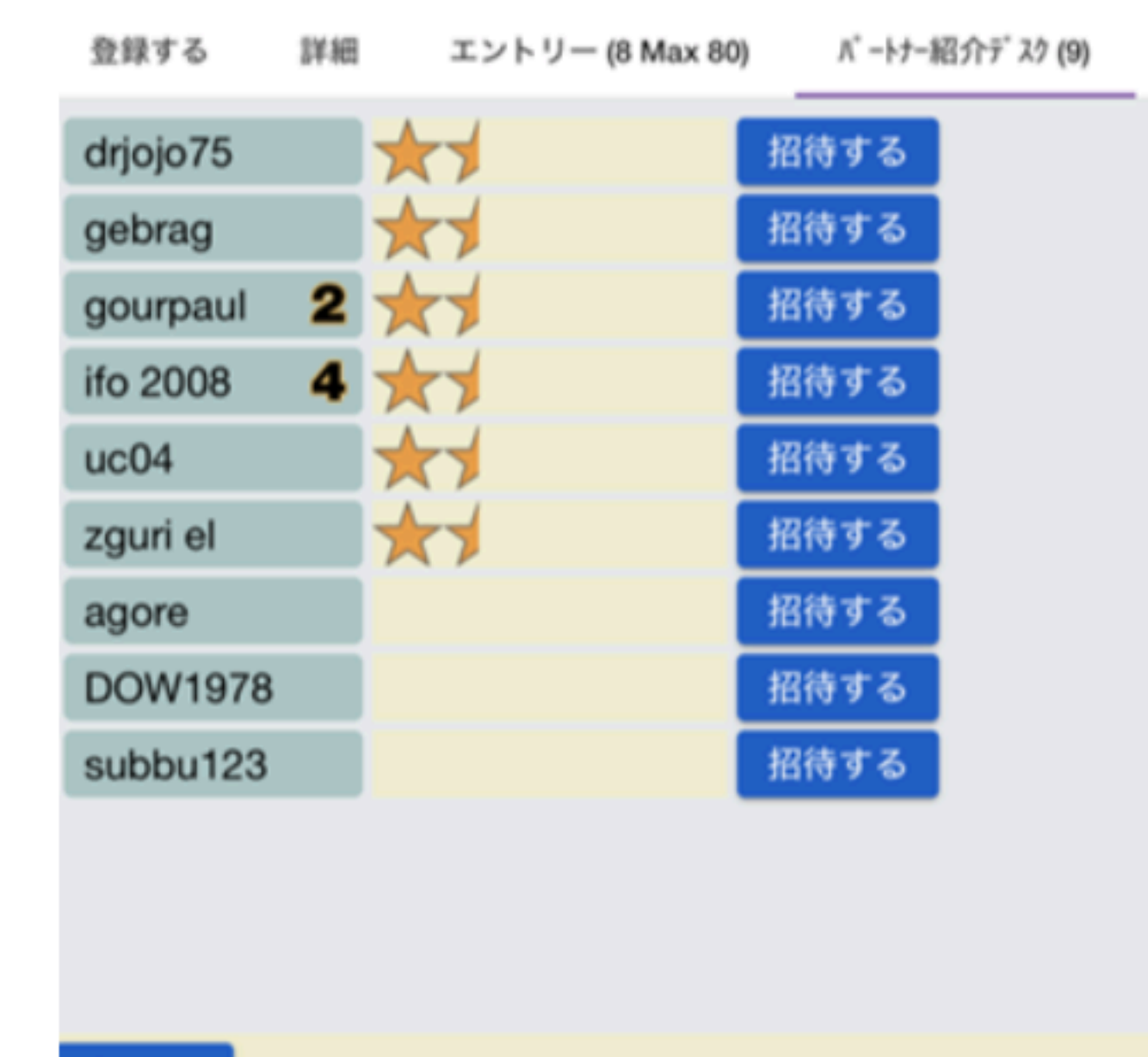

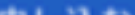

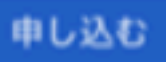

8) スタート10分前になっても、複数の登録があれば、TDがペアリングを行い ます。

招待者する側ucO4さんにプライベートチャット「agoreさんを招待してくださ い。」を送ります。

ucO4さんはパートナー紹介デスクの「登録削除」をクリックし、パートナー紹 介デスクに登録されているagoreさんを招待します。

招待されたagoreさんは、招待を受理します。受理しなければ、そのペアはゲー ムに参加できなくなります。

9) 最後に一人残ったシングルエントリーの人は、TDがフローターとして招待 するか、ロボットをペアにプレイして頂くことになります。後者の場合は、TD は事前にロボットとのペアリングを受け入れるかチャットで確認します。受け 入れられない場合はトーナメントの参加はできなくなります。受け入れた場合 は、TDの指示に従って下さい。

編集